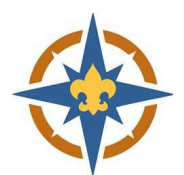

## 2023-2024 Exploring Registration Walkthrough for **Financial Assistance**

## **1. Start Your Registration**

- a. Go to http://northernstar.org/registration for links to the registration site and information on the 2023-2024 annual renewal.
- b. Follow the walkthrough for your registration type.
  - i. Walkthroughs are located on the Guides/Resources tab.

| 2. | Complet | te the | Membershi | p Assistance | <b>Request Form</b> |
|----|---------|--------|-----------|--------------|---------------------|
|    |         |        |           |              |                     |

a. Click 'Update Information' for each youth requesting assistance. i. Adults are not eligible for financial assistance.

- a. Click the 'Application Required' link to fill out the Membership Assistance Request.
  - i A separate request must be completed for each youth.

|             | Registration Financial Assistance Application Required    |  |  |  |  |  |  |
|-------------|-----------------------------------------------------------|--|--|--|--|--|--|
|             | Are you applying for "Registration Financial Assistance"? |  |  |  |  |  |  |
|             |                                                           |  |  |  |  |  |  |
|             |                                                           |  |  |  |  |  |  |
|             |                                                           |  |  |  |  |  |  |
|             | (your Scout's information)                                |  |  |  |  |  |  |
|             |                                                           |  |  |  |  |  |  |
| *First Name | First Name                                                |  |  |  |  |  |  |

 Grade Now ? Grade

 Yes ( for months) ○ No (\$0.00)

Scouts Life

\*Unit Information Select Unit

based on the Explorer's name and Post number. i Make sure the Explorer's name matches the registration

b. The system matches your assistance request to your registration

exactly.

×

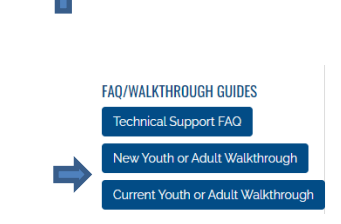

ANNUAL PROGRAM REGISTRATION/RENEWAL

Get Started Guides/Resources General Information & FAQ

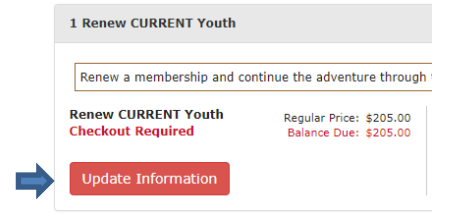

## i This must be a dollar amount. nt of Assistanc d. You must click the 'Are you applying...' checkbox after completing the Registration Financial Assistance Application Required application. Are you applying for "Registration Financial Assistance"? e. You must continue with the check out process and complete your registration for the request to be submitted.

ct Approximate Annua

you are able to nav

Please select

- When the box is checked, the system will match up your registration with the f. Financial Assistance request. i
  - This is based on the Explorer's name and Post number.

The system will automatically deduct the amount entered in the 'Amount of Assistance Requested' field from your balance.

- The amount of financial assistance requested will show as "Submitted", and will be g. taken off your balance due.
- h. We will never turn away a youth due to an inability to pay.

## 4. Complete Check Out

i

c.

- a. Click 'Proceed to Checkout' to complete your registration.
  - i You <u>must</u> check out for your financial assistance request to be submitted.
  - ii Your registration is not complete until you check out.
- b. The amount of financial assistance requested should be reflected in your balance due.
  - If you have any questions about the balance due, please call 612-261-2304 or email registration@northernstar.org.
- Click Checkout to continue. с.

|  |  | Chec |
|--|--|------|
|  |  |      |
|  |  |      |
|  |  |      |
|  |  |      |

- d. Enter your billing information and agree to the council policies.
- e. Use a checking account number or credit card to pay for your registration online, if there is an amount owed.

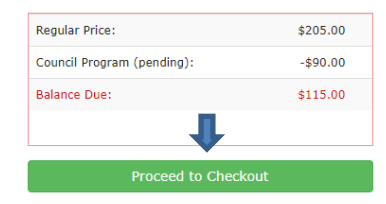

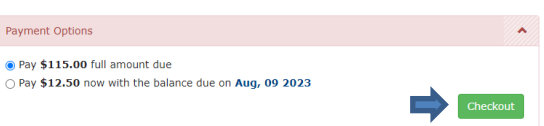

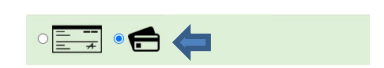

☑ I have read and agree to the council policies (required)

Registration Financial Assistance

Request submitted for \$90.00.